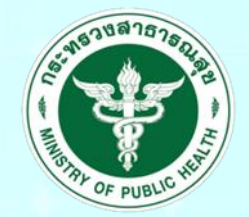

กรมสนับสนุนบริการสุขภาพ Department of Health Service Support

## ระบบประเมินมาตรฐานระบบบริการสุขภาพ (สำหรับเจ้าหน้าที่กอง/กลุ่ม/สำนักงาน)

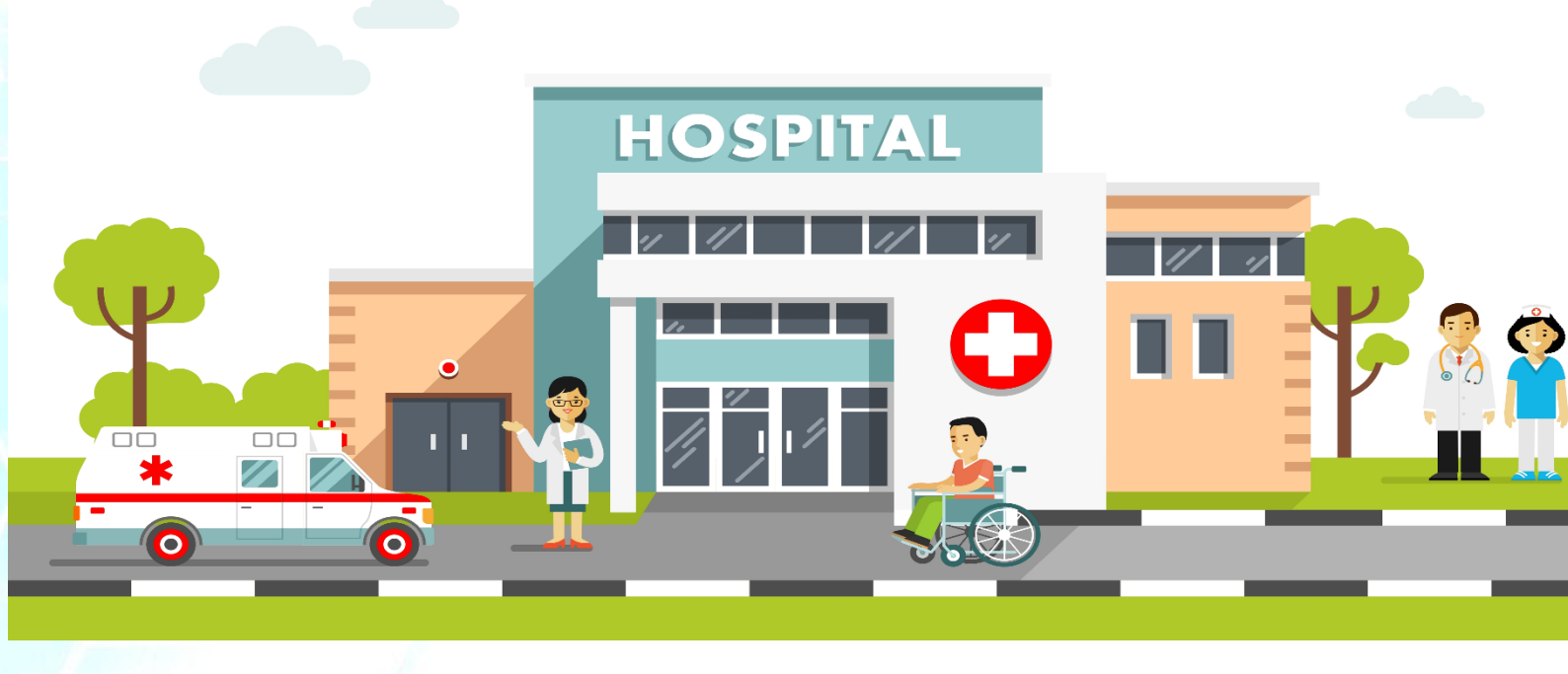

## ๑.การใช้งานในส่วนของเจ้าหน้าที่ สำหรับเจ้าหน้าที่ กอง/กลุ่ม/สำนักงาน

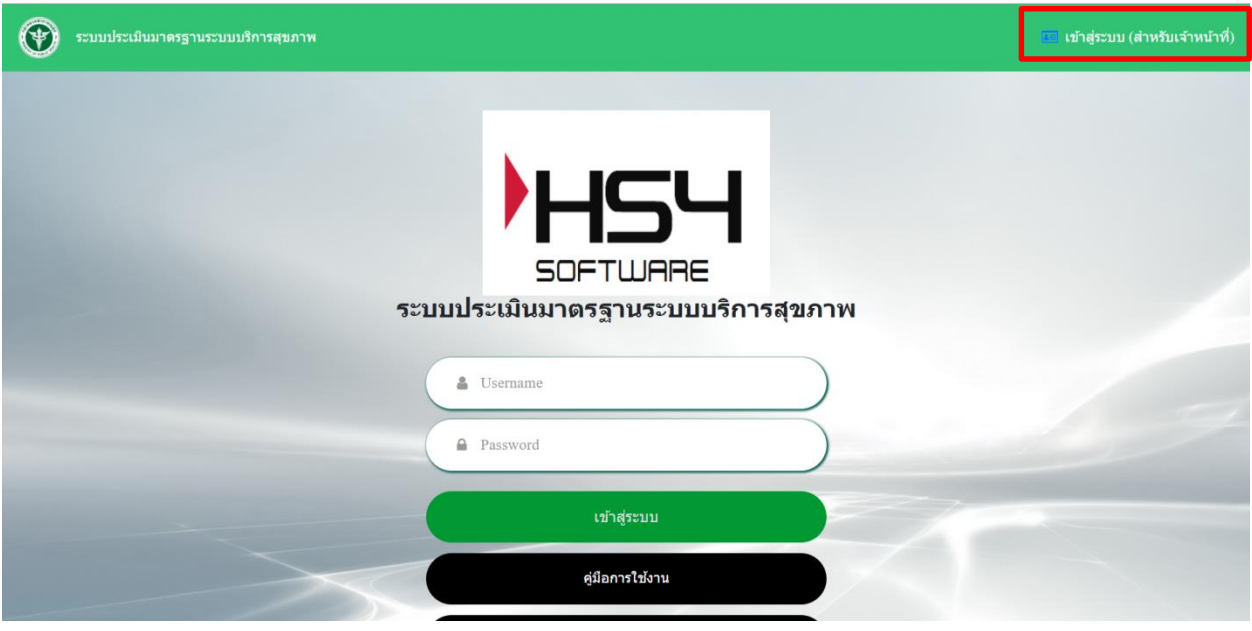

๑.๑ เข้าสู่เว็บไซต์ http://hs4.hss.moph.go.th/ และคลิกที่ เข้าสู่ระบบ(สำหรับเจ้าหน้าที่)

รูปที่ ๑ การเข้าสู่ระบบสำหรับเจ้าหน้าที่

| กรมธนับธรุมบริการสุขภาพ<br>Department of Health Service Support<br>สำหรับเจ้าหน้าที่ |              |  |  |  |  |  |  |  |
|--------------------------------------------------------------------------------------|--------------|--|--|--|--|--|--|--|
| -                                                                                    | Username     |  |  |  |  |  |  |  |
| -                                                                                    | Password     |  |  |  |  |  |  |  |
|                                                                                      | เข้าสู่ระบบ  |  |  |  |  |  |  |  |
|                                                                                      | กลับหน้าหลัก |  |  |  |  |  |  |  |

รูปที่ ๒ การเข้าสู่ระบบสำหรับเจ้าหน้าที่

๑.๒ เมื่อเข้าสู่ระบบจะปรากฏหน้าเมนูสำหรับเจ้าหน้าที่ กอง/กลุ่ม/สำนักงาน ดังนี้

- สถานพยาบาลระดับเขต
- รายงาน
- เพิ่มเจ้าหน้าที่กอง
- เพิ่มติดต่อประสานงาน สบส

| ระบบประเมินมาดรฐานระบบบริการสุขภาพ |                          |
|------------------------------------|--------------------------|
|                                    |                          |
|                                    |                          |
|                                    |                          |
|                                    | 54                       |
| SOF                                | TWARE                    |
| ระบบประเมินมาดร                    | ฐานระบบบริการสุขภาพ      |
| ชื่อ : กองสุขศึกษา                 | สถานะสิทธิ์ : กอง        |
| สถานพยาบาลระดับเขต                 | รายงาน                   |
| เพิ่มเจ้าหน้าที่กอง                | เพิ่มติดต่อประสานงาน สบส |
|                                    |                          |

รูปที่ ๓ หน้าจอเมนูสำหรับเจ้าหน้าที่ กอง/กลุ่ม/สำนักงาน

๑.๓ เมื่อคลิกที่เมนู สถานพยาบาลระดับเขต จะแสดงหน้าจอรายชื่อของเขตบริการสุขภาพ ดังนี้

| ระบบประเมินมาดรฐานระบบ | มบริการสุขภาพ |                                    |                        | 🍳 ออกจาก |
|------------------------|---------------|------------------------------------|------------------------|----------|
|                        |               | ระบบประเมินมาตรฐานระบบบริการสุขภาพ |                        |          |
| ชื่อ : ก               | องสุขศึกษา    |                                    | สถานะสิทธิ์ : กอง      |          |
| พื้นที่                |               |                                    |                        |          |
|                        | ลำดับ         | เขตบริการสุขภาพสุขภาพที่           | จำนวนสถานพยาบาล (แห่ง) |          |
|                        | 1             | เขตบริการสุขภาพสุขภาพที่ 1         | 121                    |          |
|                        | 2             | เขตบริการสุขภาพสุขภาพที่ 2         | 54                     |          |
|                        | 3             | เขตบริการสุขภาพสุขภาพที่ 3         | 58                     |          |
|                        | 4             | เขดบริการสุขภาพสุขภาพที่ 4         | 85                     |          |
|                        | 5             | เขตบริการสุขภาพสุขภาพที่ 5         | 79                     |          |
|                        | 6             | เขตบริการสุขภาพสุขภาพที่ 6         | 93                     |          |
|                        | 7             | เขดบริการสุขภาพสุขภาพที่ 7         | 86                     |          |
|                        | 8             | เขตบริการสขภาพที่ 8                | 98                     |          |
|                        | 9             | เขตบริการสุขภาพสุขภาพที่ 9         | 96                     |          |
|                        | 10            | เขตบริการสุขภาพสุขภาพที่ 10        | 77                     |          |
|                        | 11            | เขตบริการสุขภาพสุขภาพที่ 11        | 96                     |          |
|                        |               |                                    | 50                     |          |

รูปที่ ๔ หน้าจอเมนู สถานพยาบาลระดับเขต

๑.๓.๑ เมื่อคลิกที่ เขตบริการสุขภาพ จะปรากฏหน้าจอแสดงรายชื่อโรงพยาบาลที่สังกัดอยู่

ภายในเขตบริการสุขภาพนั้นๆ

| ระบบประเมินมาดรฐานระบบบริการสุขภาพ |                                                                                                    |                                        |
|------------------------------------|----------------------------------------------------------------------------------------------------|----------------------------------------|
|                                    | รอครามคระบบบริการสุขภาพ                                                                                                    |                                        |
| ชื่อ : กองสุขศึกษา                 |                                                                                                    | สถานะสิทธิ์ : กอง                      |
| พื้นที่                            |                                                                                                    |                                        |
| ลำดับ                              | เขตบริการสุขภาพสุขภาพที่                                                                                                    | จำนวนสถานพยาบาล (แห่ง)                 |
| 1                                  | เขตบริการสุขภาพสุขภาพที่ 1                                                                                                    | 121                                    |
| 2                                  | เขตบริการสุขภาพสุขภาพที่ 2                                                                                                    | 54                                     |
| 3                                  | เขตบริการสุขภาพสุขภาพที่ 3                                                                                                    | 58                                     |
| 4                                  | เขตบริการสุขภาพสุขภาพที่ 4                                                                                                    | 85                                     |
|                                    |                                                                                                    |                                        |
| 5                                  | เขตบริการสุขภาพสุขภาพที่ 5                                                                                                    | 79                                     |
| 6                                  | เขดบริการสุขภาพสุขภาพที่ 5<br>เขดบริการสุขภาพสุขภาพที่ 6                                                                                                    | 79<br>93                               |
| 5<br>6<br>7                        | เบตบริการสุขภาพสุขภาพที่ 5<br>เบตบริการสุขภาพสุขภาพที่ 6<br>เบตบริการสุขภาพสุขภาพที่ 7                                                                                            | 79<br>93<br>86                         |
| 5<br>6<br>7<br>8                   | เบตบริการสุขภาพสุขภาพที่ 5<br>เบตบริการสุขภาพสุขภาพที่ 6<br>เบตบริการสุขภาพสุขภาพที่ 7<br>เบตบริการสุขภาพสุขภาพที่ 8                                                              | 79<br>93<br>86<br>98                   |
| 5<br>6<br>7<br>8<br>9              | เบตบริการสุขภาพสุขภาพที่ 5<br>เบตบริการสุขภาพสุขภาพที่ 6<br>เบตบริการสุขภาพสุขภาพที่ 7<br>เบตบริการสุขภาพสุขภาพที่ 8<br>เบตบริการสุขภาพสุขภาพที่ 9                                | 79<br>93<br>86<br>98<br>96             |
| 5<br>6<br>7<br>8<br>9<br>10        | เบตบริการสุขภาพสุขภาพที่ 5<br>เบตบริการสุขภาพสุขภาพที่ 6<br>เบตบริการสุขภาพสุขภาพที่ 7<br>เบตบริการสุขภาพสุขภาพที่ 8<br>เบตบริการสุขภาพสุขภาพที่ 9<br>เบตบริการสุขภาพสุขภาพที่ 10 | 79<br>93<br>86<br>98<br>98<br>96<br>77 |

รูปที่ ๕ หน้าจอแสดงรายชื่อเขตบริการสุขภาพ

๑.๓.๒ เมื่อคลิกประเมินสถานพยาบาล จะปรากฏสถานพยาบาลตามสิทธิ์เขตที่รับผิดชอบ

สามารถคลิกชื่อสถานพยาบาลหรือ คลิกเลือก ในการเข้าประเมินสถานพยาบาล

| 🕐 ระบบประเมินม | าตรฐานระบบบริการสุข | เภาพ             |                                          |           |                  |                      | 🝳 ออกจากระบ |
|----------------|---------------------|------------------|------------------------------------------|-----------|------------------|----------------------|-------------|
|                |                     |                  | SOFTWARE<br>ระบบประเมินมาดรฐานระบบบริก   | ารสุขภาพ  |                  |                      |             |
|                | ชื่อ : กองสุขศึก    | าานะสิทธิ์ : กอง |                                          |           |                  |                      |             |
|                | ลำดับ เอือก รหัสรพ. |                  | สถานพยาบาล                               | จังหวัด   | กระทรวง          | ติดต่อ/<br>ประสานงาน |             |
|                | 1 🥥                 | 01227900         | โรงพยาบาลส่งเสริมสุขภาพ ศูนย์อนามัยที่ 1 | เชียงใหม่ | กระทรวงสาธารณสุข | คลิก                 |             |
|                |                     | 01377500         | สถาบันพัฒนาการเด็กราชนุครินทร์           | เชียงใหม่ | กระทรวงสาธารณสุข | คลิก                 |             |
|                | 3                   | 001228000        | โรงพยาบาลสวนปรุง 2                       | เชียงใหม่ | กระทรวงสาธารณสุข | คลิก                 |             |
|                | 4 🕗                 | 001228100        | โรงพยาบาลประสาทเขียงไหม่                 | เชียงใหม่ | กระทรวงสาธารณสุข | คลิก                 |             |
|                | 5 🕗                 | 001378500        | โรงพยาบาลฮัญญารักษ์เขียงใหม่             | เชียงใหม่ | กระทรวงสาธารณสุข | คลิก                 |             |
|                | 6 🕗                 | 001113900        | โรงพยาบาลแม่ออน                          | เชียงใหม่ | กระทรวงสาธารณสุข | คลิก                 |             |
|                | 7 🕗                 | 001113500        | โรงพยาบาลสารภี                           | เชียงใหม่ | กระทรวงสาธารณสุข | คลิก                 |             |
|                | 8 🕗                 | 001113800        | โรงพยาบาลแม่วาง                          | เชียงใหม่ | กระทรวงสาธารณสุข | คลิก                 |             |
|                | 9 🕗                 | 001112100        | โรงพยาบาลเชียงดาว                        | เชียงใหม่ | กระทรวงสาธารณสุข | คลิก                 |             |
|                | 10 🕜                | 001071300        | โรงพยาบาลนครพิงค์                        | เชียงใหม่ | กระทรวงสาธารณสุข | คลิก                 |             |
|                | 11 🕜                | 001111900        | โรงพยาบาลจอมทอง                          | เชียงใหม่ | กระทรวงสาธารณสุข | คลิก                 |             |
|                |                     |                  | I                                        |           |                  |                      |             |

รูปที่ ๖ หน้าจอแสดงรายชื่อสถานพยาบาล

๑.๓.๓ เมื่อคลิกสถานพยาบาลที่ต้องการประเมิน จะปรากฏภาพรวมสถานพยาบาลที่ต้องการ ประเมิน โดยประกอบด้วย

- (๑) ข้อมูลทั่วไปสถานพยาบาล
- (๒) มาตรฐาน (ด้านที่ ๑-๙)
- (๓) ผลจากการประเมินตนเอง (ภาพรวม %)
- (๔) ผลประเมินโดยคณะกรรมการ (ภาพรวม %)
- (๕) ประเมิน

| ะบบประเมินมาดรฐานระบบบริการสุขภาพ          |                                      |                                |                         |            | <b>Q</b> , aa |  |  |  |  |  |
|--------------------------------------------|--------------------------------------|--------------------------------|-------------------------|------------|---------------|--|--|--|--|--|
|                                            | SOFTL<br>ระบบประเมินมาดรฐา           | D<br>ปARE<br>นระบบบริการสุขภาพ |                         |            |               |  |  |  |  |  |
| ชื่อ : กองสุขศึกษา<br>เขตบริการสุขภาพที่ 1 | ชื่อ : กองสุขศึกษา สถานะสิทธิ์ : กอง |                                |                         |            |               |  |  |  |  |  |
| รหัสรพ. 1                                  | สถานพยาบาล                           | จังหวัด                        | กร                      | ะทรวง      |               |  |  |  |  |  |
|                                            |                                      | เชียงใหม่                      | กระทรวง                 | งสาธารณสุข |               |  |  |  |  |  |
|                                            |                                      | ระดับ                          |                         |            |               |  |  |  |  |  |
|                                            | มาตรฐาน                              | ผลจากการ<br>ประเมืองนเอง       | ผลประเมิน<br>โดยกรรมการ | ประเมิน    |               |  |  |  |  |  |
| ด้านที่ 1 ด้านการบริหารจัดการ              |                                      | 0.00                           | 87.50                   |            |               |  |  |  |  |  |
| ด้านที่ 2 ด้านการบริการสุขภาพ 2            |                                      | 3.00                           | 40.00                   |            |               |  |  |  |  |  |
| ด้านที่ 3 ด้านเกณฑ์การประเมินด้านอาการ     | สถานที่และสิ่งอำนวยความสะดวก         | OL.21                          | 0.00                    | <b>6</b> 5 |               |  |  |  |  |  |
| ด้านที่ 4 ด้านสิ่งแวดล้อม                  |                                      | 0.00                           | 0.00                    | <u>19</u>  |               |  |  |  |  |  |
| ด้านที่ 5 ด้านความปลอดภัย                  |                                      | 0.00                           | 0.00                    |            |               |  |  |  |  |  |
| ด้านที่ 6 ด้านเครื่องมืออุปกรณ์ทางการแพท   | าย์และสาธารณสุข                      | 0.00                           | 0.00                    |            |               |  |  |  |  |  |
| ด้านที่ 7 ด้านระบบสนับสนุนที่สำคัญ         |                                      | 0.00                           | 0.00                    |            |               |  |  |  |  |  |
| ด้านที่ 8 ด้านสุขศึกษาและพฤติกรรมสุขภา     | W                                    | 0.00                           | 0.00                    |            |               |  |  |  |  |  |
| ด้านที่ 9 ด้านการรักษาความมั่นคงปลอดภั     | บไซเบอร์                             | 0.00                           | 0.00                    |            |               |  |  |  |  |  |
|                                            |                                      | ค่าต่ำสุด                      | 0.00                    |            |               |  |  |  |  |  |

รูปที่ ๗ ภาพรวมสถานพยาบาลที่ต้องการประเมิน

๑.๓.๓ เมื่อคลิกด้านที่ต้องการประเมิน จะปรากฏภาพรวมด้านมาตรฐานที่ต้องการประเมิน ประกอบด้วยทั้งหมด ๙ ด้านดังนี้

- (๑) ด้านที่ ๑ ด้านการบริหารจัดการ
- (๒) ด้านที่ ๒ ด้านการบริการสุขภาพ
- (๓) ด้านที่ ๓ เกณฑ์การประเมินด้านอาคาร สถานที่และสิ่งอานวยความสะดวก
- (๔) ด้านที่ ๔ ด้านสิ่งแวดล้อม
- (๕) ด้านที่ ๕ ด้านความปลอดภัย
- (๖) ด้านที่ ๖ ด้านเครื่องมืออุปกรณ์ทางการแพทย์และสาธารณสุข
- (๗) ด้านที่ ๗ ด้านระบบสนับสนุนที่สำคัญ
- (๘) ด้านที่ ๘ ด้านสุขศึกษาและพฤติกรรมสุขภาพ
- (๙) ด้านที่ ๙ ด้านการรักษาความมั่นคงปลอดภัยไซเบอร์

ซึ่งผู้เยี่ยมประเมินสามารถให้คำแนะนำภาพรวมด้านนั้น ๆ เพื่อให้สถานพยาบาลนาไปปรับปรุงสถานพยาบาลของตนเองได้

| $\odot$ | ระบบประเมินมาตรฐานระบบบริการสุข |
|---------|---------------------------------|
|         |                                 |

| ด้านที่ | 1 ด้านการบริหารจัดการ                                                                                                 | ค่าถ่วงน้ำหนัก | คะแ      | นน     |      | คะแนน      |  |  |
|---------|----------------------------------------------------------------------------------------------------|----------------|----------|--------|------|------------|--|--|
|         |                                                                                                    | 100%           | ประเมินต | นเอง % | ิโดเ | เกรรมการ % |  |  |
| 1       | นโยบายการจัดการคุณภาพ                                                                                                 | 40.00          |          |        |      | 40.00      |  |  |
| 2       | กระบวนการคุณภาพ                                                                                                    | 25.00          |          |        |      | 12.50      |  |  |
| 3       | HEELADDAN 1340N 1340N 1340N 134                                                                                       | 35.00          | 0.0      | 0      |      | 87.50      |  |  |
|         |                                                                                                    |                |          |        |      |            |  |  |
| ำดับ    | ดับ เกณฑ์การประเมิน                                                                                                   |                |          |        |      |            |  |  |
| 1       | นโยบายการจัดการคุณภาพ                                                                                                 |                |          |        |      |            |  |  |
| 1.1     | สถานพยาบาลจัดให้มีนโยบายการจัดการคุณภาพและมีการดำเนินงานอย่างเป็นรูปธรรม                                              |                |          |        |      | 1          |  |  |
| 1.2     | มีการประกาศนโยบายของผู้บริหารสูงสุดที่ให้ความสำคัญแก่การยกระดับคุณภาพบริการเพื่อประชาชนและมีการดำเ                    | นินงาน         |          |        |      | 1          |  |  |
| 1.3     | มีแผนงานและกิจกรรมการมีส่วนร่วมของบุคลากร                                                                             |                |          |        |      | N/A        |  |  |
| 1.4     | 1.4 มีแผนงานและมีกิจกรรมที่แสดงถึงการมีส่วนร่วมของชุมชน หรือผู้รับบริการ หรือญาติ หรือผู้มีส่วนได้ส่วนเสียในการบริการ |                |          |        |      |            |  |  |
| 2       | กระบวนการคุณภาพ                                                                                                    |                |          |        |      |            |  |  |
| 2.1     | มีแผนงานและมีการดำเนินงานที่แสดงถึงคุณภาพบริการและระบบสนับสนุนบริการ                                                  |                |          |        |      | N/A        |  |  |
| 2.2     | มีแผนงานและมีการดำเนินงานที่แสดงถึงคุณภาพการบริหารสถานพยาบาล                                                          |                |          |        |      | 0.5        |  |  |
| 3       | ผลลัพธ์ของการจัดการคุณภาพ                                                                                             |                |          |        |      |            |  |  |
| 3.1     | มีแผนงานและมีการดำเนินงานเรื่องความพึงพอใจและความมั่นใจของผู้รับบริการและประชาชน                                      |                |          |        |      | 1          |  |  |
| 3.2     | มีแผนงานและมีผลงานที่แสดงถึงความสุขและความพึงพอใจของบุคลากรในสถานพยาบาล                                               |                |          |        |      | N/A        |  |  |
| 3.3     | มีแผนงานและมีการดำเนินงานที่แสดงถึงชื่อเสียงของสถานพยาบาล                                                             |                |          |        |      | N/A        |  |  |
|         |                                                                                                    |                |          |        |      |            |  |  |
|         | ด้าแนะนำ                                                                                                    |                |          |        |      |            |  |  |
|         |                                                                                                    |                |          |        |      |            |  |  |
|         |                                                                                                    |                |          |        |      |            |  |  |
|         |                                                                                                    |                |          |        |      |            |  |  |
|         | A de terrete                                                                                                    |                |          |        |      | 12         |  |  |
|         | บมทุกศาแนะมา                                                                                                    |                |          |        |      |            |  |  |
|         |                                                                                                    |                |          |        |      |            |  |  |

รูปที่ ๘ ตัวอย่างด้านที่ต้องการประเมินๆ

๑.๓.๔ เมื่อ คลิก ข้อที่ต้องการประเมินมาตรฐานจะปรากฏหน้าประเมินฯ โดยเจ้าหน้าที่กระทรวง สามารถดูข้อมูลข้อแนะนำของกรรมการประเมินได้ ประกอบไปด้วย

(๑) ส่วนประเมินการให้คะแนนซึ่งมี ๓ ระดับ คือ

- ไม่มี (0)
- มีบางส่วน (๐.๕)
- มีครบถ้วน (๑)

(๒) คำอธิบาย สามารถกรอกคาอธิบายโดยไม่เกิน ๒๕๖ ตัวอักษร

€ 2002€ The second second s ๑.๓.๒ เมื่อคลิกที่ คลิก ในหัวข้อ ติดต่อ/ประสานงาน จะแสดงข้อมูลรายชื่อของผู้ประสานงานใน

โรงพยาบาล

| ۲ | ระบบประเมินมาดรฐานระบบบริการสุข                                                              | ภาพ                                                  |                         |                             | 🕫 ออกจากระบบ |
|---|----------------------------------------------------------------------------------------------|------------------------------------------------------|-------------------------|-----------------------------|--------------|
|   |                                                                                              |                                                      |                         |                             |              |
|   |                                                                                              |                                                      |                         |                             |              |
|   |                                                                                              |                                                      |                         |                             |              |
|   |                                                                                              |                                                      | Ś                       | SOFTWARE                    |              |
|   |                                                                                              |                                                      | ระบบประเมิน             | มาตรฐานระบบบริการสุขภาพ     |              |
|   |                                                                                              |                                                      | ชื่อสถานพยาบา           | ง: โรงพยาบาลประสาทเขียงใหม่ |              |
|   | × 6 6 6 6 1                                                                                  | <ul> <li>→   ⊕ -   = −</li> <li>⇒   ⊕ -  </li> </ul> |                         | Source                      |              |
|   | $\mathbf{B}  \mathbf{I}  \mathbf{S} \mid \mathbf{I}_{\mathbf{k}} \mid \mathbf{i} \mathbf{I}$ | :≣   4≣ 4≣   99   Styles                             | -   Format -   <b>?</b> |                             |              |
|   | ด้านที่ 1 ด้านการบริหาร                                                                      | รจัดการ                                              |                         |                             | Î.           |
|   | 1 ארא                                                                                        | ต่าแหน่ง                                             | เบอร์                   |                             |              |
|   | 2 มาย                                                                                        | ต่าแหน่ง                                             | เบอร์                   |                             |              |
|   |                                                                                              |                                                      |                         |                             |              |
|   | ด้านที่ 2 ด้านการบริการ                                                                      | เสขภาพ                                               |                         |                             |              |
|   | 1 טרע.                                                                                       | ต่าแหน่ง                                             | เบอร์                   |                             |              |
|   | 2 มาย                                                                                        | ตำแหน่ง                                              | เบอร์                   |                             |              |

รูปที่ ๑๐ หน้าจอแสดงข้อมูลของผู้ประสานงานของโรงพยาบาล

๑.๔ เมื่อคลิกที่เมนู รายงาน จะแสดงข้อมูลรายงานของการสรุปผลการประเมินระบบประเมินมาตรฐานระบบ บริการสุขภาพ โดยในหน้ารายงานจะประกอบไปด้วย

- สรุปผลรวม (การประเมินตนเอง) ประกอบด้วย
  - รายงานสถานพยาบาลแยกตามเขต(ประเมินตนเอง)
  - รายงานสถานพยาบาลแยกตามกระทรวง(ประเมินตนเอง
- สรุปผลรวม (โดยคณะกรรมการ) ประกอบด้วย
  - รายงานสถานพยาบาลแยกตามเขต (ประเมินโดยคณะกรรมการ)
  - รายงานสถานพยาบาลแยกตามกระทรวง (ประเมินโดยคณะกรรมการ)
  - รายงานตารางภาพรวมทั้งหมด
  - รายงานย้อนหลังปี ๖๓
  - รายงานความพึงพอใจ

| 🕥 ระบบประเมินมาครฐานระบบบริการสุขภาพ                 |                                                                                              | <mark>4.</mark> ออกจากระบบ       |
|------------------------------------------------------|----------------------------------------------------------------------------------------------|----------------------------------|
|                                                      | nausčkos sudimegarne<br>Department of health Service Support                                 | วันที่รายงาน 18 มกราคม พ.ศ. 2564 |
| สรุปผลรวม (การประเมินตนเอง)                          | รายงาน                                                                                       |                                  |
| รากที่ระเมต 1,079 แห่ง                               | 1. รายงานสถานพยามาลแยกตามเขต(ประเบินคนเอง)<br>2. รายงานสถานพยามาลแยกตามกระทรวง(ประเบินคนเอง) |                                  |
| ประเมินแล้ว 15 แห่ง<br>ประเมินยังไม่เสร็จ 1,064 แห่ง |                                                                                              |                                  |

รูปที่ ๑๑ หน้าจอแสดงรายงานสรุปผลประเมินระบบประเมินระบบบริการสุขภาพ

๑.๔.๑ ส่วนของการสรุปผลรวม (การประเมินตนเอง) เมื่อคลิกที่ รายงานสถานพยาบาลแยกตาม เขต(ประเมินตนเอง) จะแสดงหน้าจอข้อมูลรายงานของสถานพยาบาลแยกตามเขต(ประเมินตนเอง)

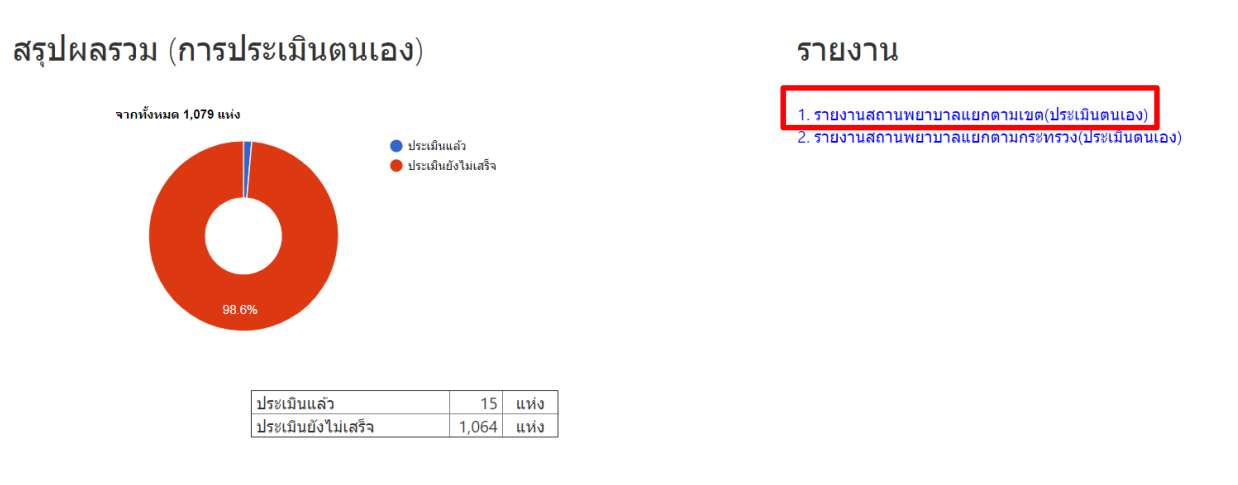

รูปที่ ๑๒ หน้าจอแสดงรายงานสรุปผลประเมินระบบประเมินระบบบริการสุขภาพ

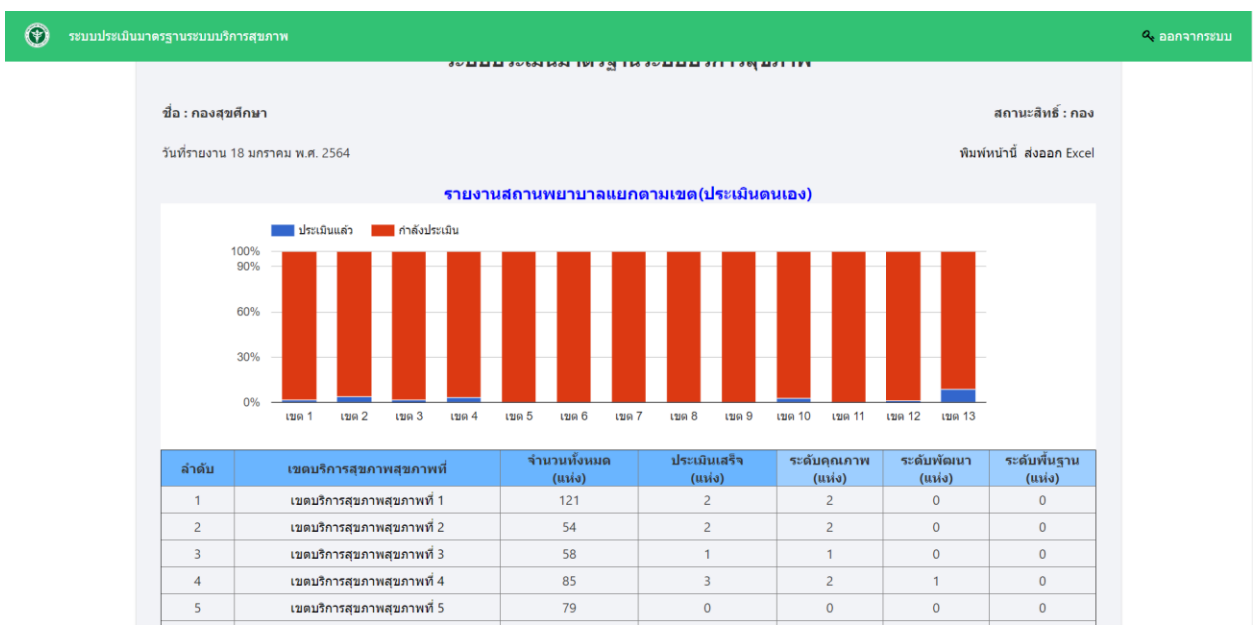

รูปที่ ๑๓ หน้าจอแสดงข้อมูลรายงานสรุปผลประเมินระบบประเมินระบบบริการสุขภาพแยกตามเขต (ประเมินตนเอง)

๑.๔.๒ ส่วนของการสรุปผลรวม (การประเมินตนเอง) เมื่อคลิกที่ รายงานสถานพยาบาลแยกตาม

กระทรวง(ประเมินตนเอง) จะแสดงหน้าจอข้อมูลรายงานของสถานพยาบาลแยกตามกระทรวง(ประเมินตนเอง)

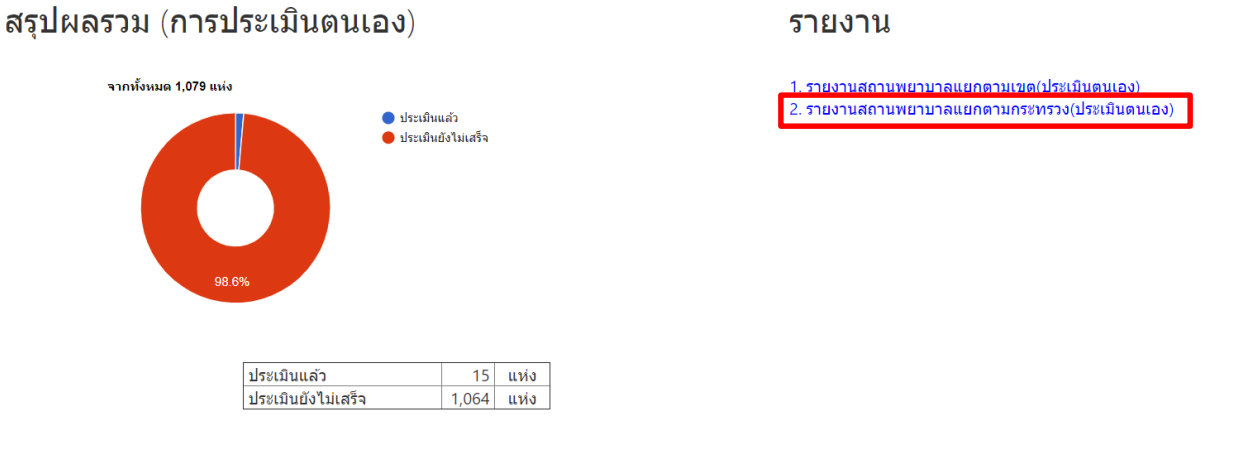

รูปที่ ๑๔ หน้าจอแสดงรายงานสรุปผลประเมินระบบประเมินระบบบริการสุขภาพ

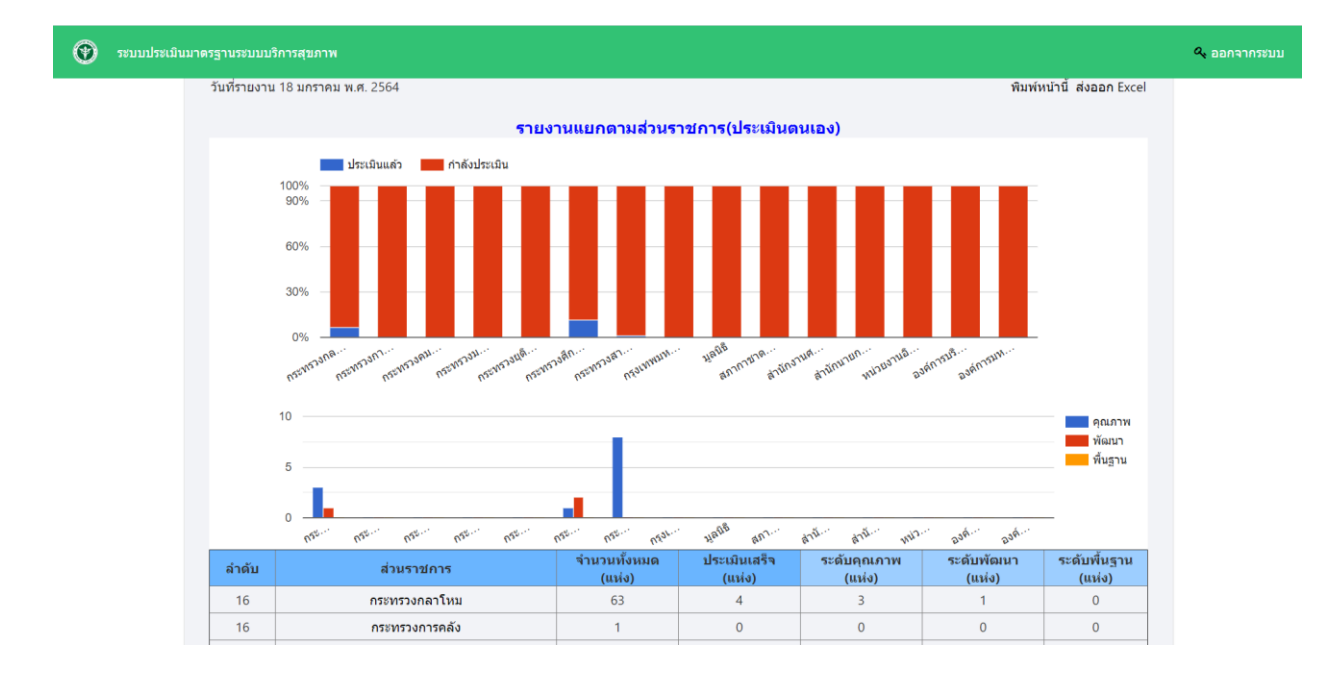

รูปที่ ๑๕ หน้าจอแสดงข้อมูลรายงานสรุปผลประเมินระบบประเมินระบบบริการสุขภาพแยกตามกระทรวง (ประเมินตนเอง)

๑.๔.๓ ส่วนของการสรุปผลรวม (โดยคณะกรรมการ) เมื่อคลิกที่ รายงานสถานพยาบาลแยกตาม

เขต (โดยคณะกรรมการ) จะแสดงหน้าจอข้อมูลรายงานของสถานพยาบาลแยกตามเขต (โดยคณะกรรมการ)

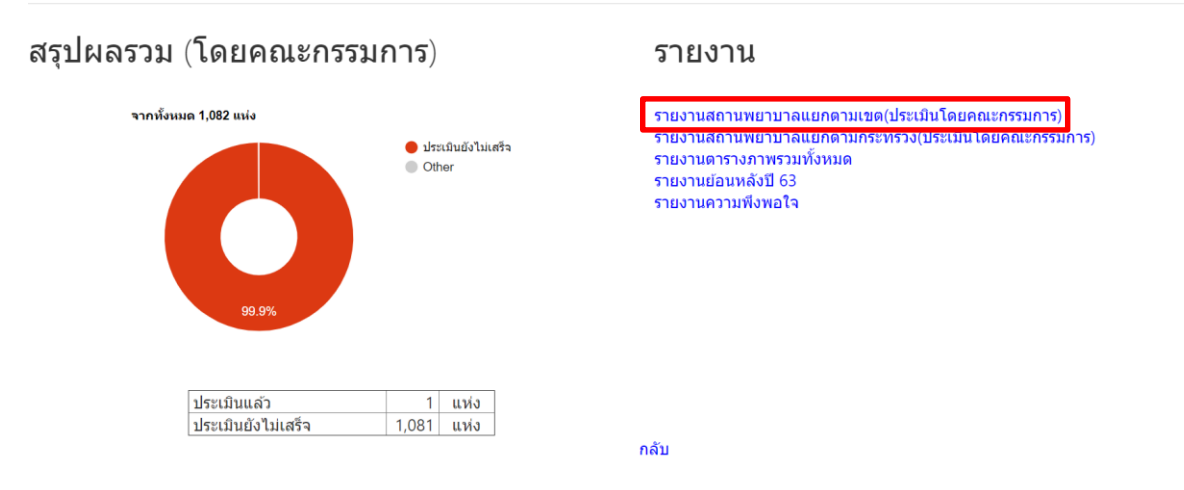

รูปที่ ๑๖ หน้าจอแสดงรายงานสรุปผลประเมินระบบประเมินระบบบริการสุขภาพ

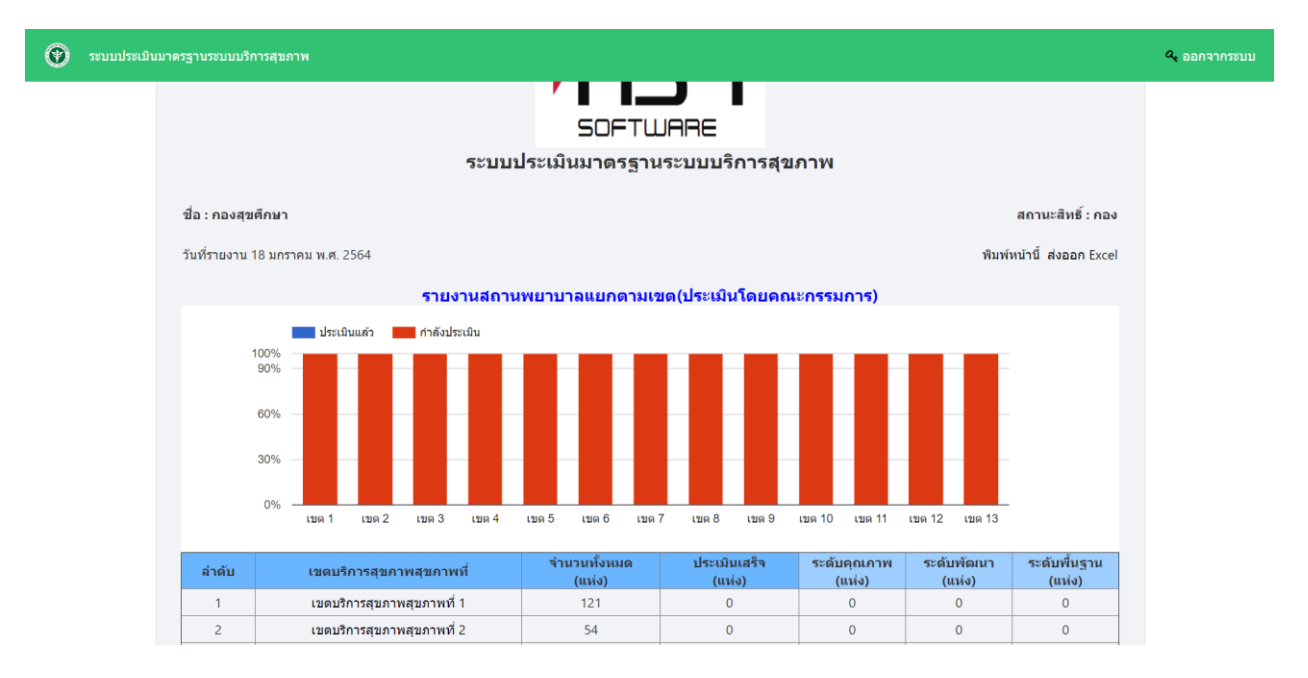

รูปที่ ๑๗ หน้าจอแสดงข้อมูลรายงานสรุปผลประเมินระบบประเมินระบบบริการสุขภาพแยกตามเขต (ประเมินโดยคณะกรรมการ)

๑.๔.๔ ส่วนของการสรุปผลรวม (โดยคณะกรรมการ) เมื่อคลิกที่ รายงานสถานพยาบาลแยกตาม

กระทรวง (โดยคณะกรรมการ) จะแสดงหน้าจอข้อมูลรายงานของสถานพยาบาลแยกตามกระทรวง (โดยคณะกรรมการ)

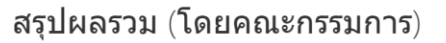

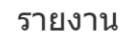

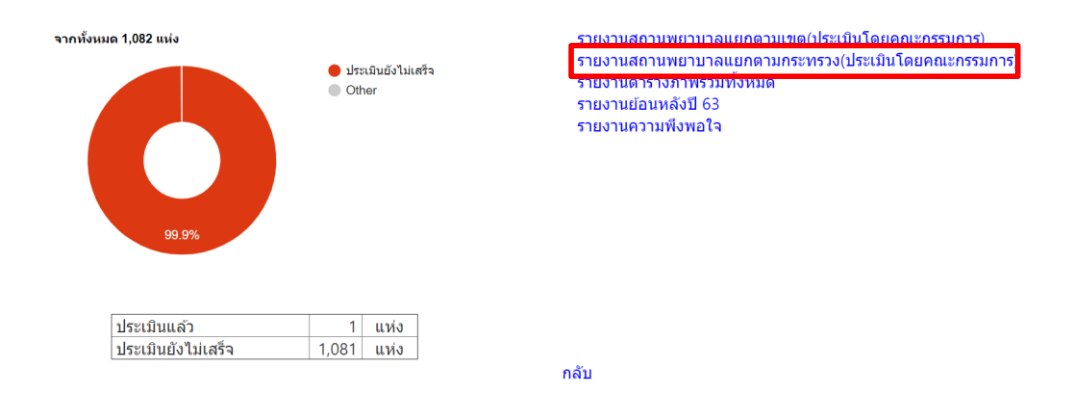

รูปที่ ๑๘ หน้าจอแสดงรายงานสรุปผลประเมินระบบประเมินระบบบริการสุขภาพ

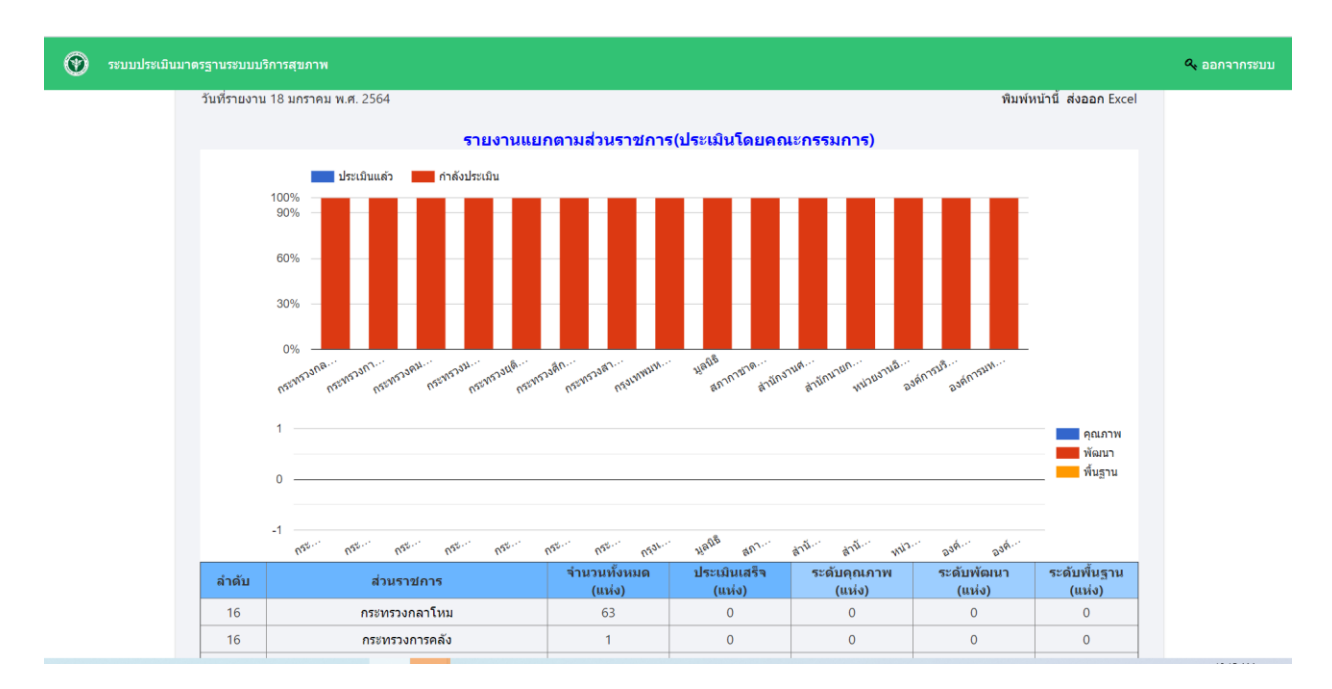

รูปที่ ๑๙ หน้าจอแสดงข้อมูลรายงานสรุปผลประเมินระบบประเมินระบบบริการสุขภาพแยกตามกระทรวง (ประเมินโดยคณะกรรมการ)

๑.๔.๕ ส่วนของการสรุปผลรวม (โดยคณะกรรมการ) เมื่อคลิกที่ รายงานตารางภาพรวมทั้งหมด จะแสดงหน้าจอข้อมูลรายงานแสดงภาพรวมของสถานพยาบาล

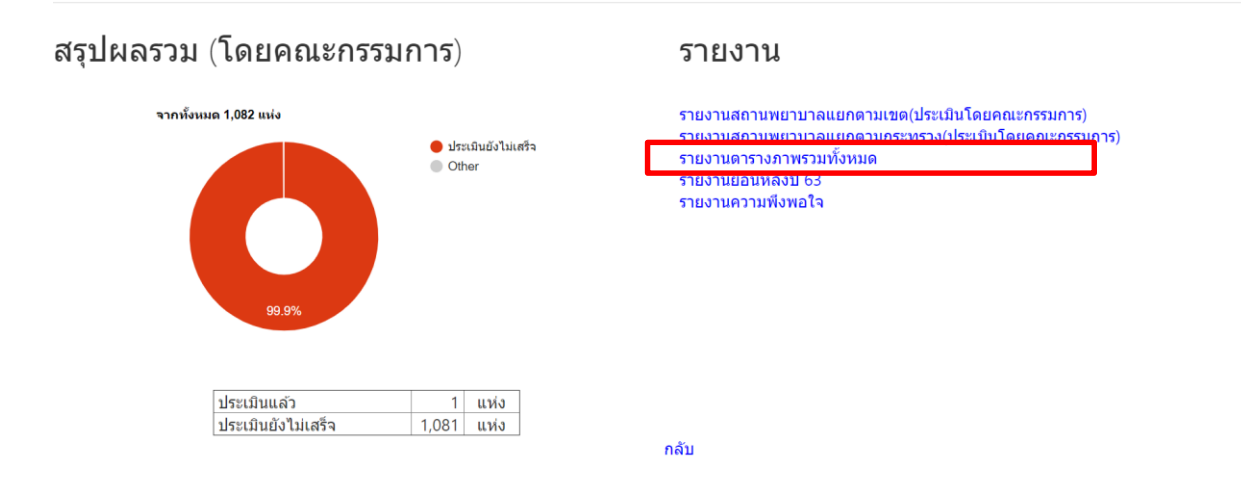

รูปที่ ๒๐ หน้าจอแสดงรายงานสรุปผลประเมินระบบประเมินระบบบริการสุขภาพ

| ส่งออก                | ส่งออก Excel<br>สัง |            |                                 |                                                                            |                                                                                                    |                                               |                                              |                                               |                                               |                                              |                                              |                                               |                                              |                                               |                                              |                                 |
|-----------------------|---------------------|------------|---------------------------------|----------------------------------------------------------------------------|----------------------------------------------------------------------------------------------------|-----------------------------------------------|----------------------------------------------|-----------------------------------------------|-----------------------------------------------|----------------------------------------------|----------------------------------------------|-----------------------------------------------|----------------------------------------------|-----------------------------------------------|----------------------------------------------|---------------------------------|
| 1101                  | v - v               |            |                                 | ~ ~                                                                        |                                                                                                    |                                               |                                              |                                               | ปร                                            | ะเมินดน                                      | แอง                                          |                                               |                                              |                                               |                                              |                                 |
| ลำดับ                 | รหัส 9หลัก          | สถานพยาบาล | เขต                             | จังหวัด                                                                    | กระทรวง                                                                                                    | ด้าน 1                                        | ด้าน 2                                       | ด้าน 3                                        | ด้าน 4                                        | ด้าน 5                                       | ด้าน 6                                       | ด้าน 7                                        | ด้าน 8                                       | ด้าน 9                                        | ด้าน 1                                       | ด้าน                            |
| 1                     |                     |            | 1                               | เชียงใหม่                                                                  | กระทรวงสาธารณสุข                                                                                                    | 0.00                                          | 0.00                                         | 82.27                                         | 0.00                                          | 0.00                                         | 0.00                                         | 0.00                                          | 0.00                                         | 0.00                                          | 87.50                                        | 0.0                             |
| 2                     |                     |            | 1                               | เชียงใหม่                                                                  | กระพรางสาธารณสะเ                                                                                                    | 0.00                                          | 0.00                                         | 0.00                                          | 0.00                                          | 0.00                                         | 97 92                                        | 0.00                                          | 0.00                                         | 0.00                                          | 0.00                                         | 0.0                             |
| 3                     |                     |            |                                 |                                                                            | 1130 FISSOUTH ISERCE                                                                                                 | 0.00                                          |                                              | 0100                                          | 0100                                          | 0.00                                         | 51.52                                        | 0.00                                          |                                              |                                               |                                              |                                 |
|                       |                     |            | 1                               | เชียงใหม่                                                                  | กระทรวงสาธารณสุข                                                                                                    | 0.00                                          | 0.00                                         | 60.00                                         | 97.92                                         | 0.00                                         | 0.00                                         | 0.00                                          | 0.00                                         | 97.92                                         | 0.00                                         | 0.0                             |
| 4                     |                     |            | 1                               | เชียงใหม่<br>เชียงใหม่                                                     | กระทรวงสาธารณสุข<br>กระทรวงสาธารณสุข                                                                                 | 0.00                                          | 0.00                                         | 60.00<br>0.00                                 | 97.92<br>0.00                                 | 0.00                                         | 0.00                                         | 0.00                                          | 0.00                                         | 97.92<br>0.00                                 | 0.00                                         | 0.0                             |
| 4                     |                     |            | 1<br>1<br>1                     | เชียงใหม่<br>เชียงใหม่<br>เชียงใหม่                                        | กระทรวงสาธารณสุข<br>กระทรวงสาธารณสุข<br>กระทรวงสาธารณสุข                                                             | 0.00<br>0.00<br>93.75                         | 0.00<br>0.00<br>0.00                         | 60.00<br>0.00<br>0.00                         | 97.92<br>0.00<br>0.00                         | 0.00 0.00 0.00                               | 0.00                                         | 0.00<br>80.00<br>0.00                         | 0.00 0.00 0.00                               | 97.92<br>0.00<br>0.00                         | 0.00 0.00 0.00                               | 0.0<br>0.0<br>0.0               |
| 4<br>5<br>6           |                     |            | 1<br>1<br>1<br>1                | เชียงใหม่<br>เชียงใหม่<br>เชียงใหม่<br>เชียงใหม่                           | กระทรวงสาธารณสุข<br>กระทรวงสาธารณสุข<br>กระทรวงสาธารณสุข<br>กระทรวงสาธารณสุข                                         | 0.00<br>0.00<br>93.75<br>0.00                 | 0.00<br>0.00<br>0.00<br>0.00                 | 60.00<br>0.00<br>0.00<br>0.00                 | 97.92<br>0.00<br>0.00<br>0.00                 | 0.00<br>0.00<br>0.00<br>0.00                 | 0.00<br>0.00<br>0.00<br>0.00                 | 0.00<br>0.00<br>80.00<br>0.00<br>0.00         | 0.00<br>0.00<br>0.00<br>0.00                 | 97.92<br>0.00<br>0.00<br>0.00                 | 0.00<br>0.00<br>0.00<br>0.00                 | 0.0<br>0.0<br>0.0               |
| 4<br>5<br>6<br>7      |                     |            | 1<br>1<br>1<br>1<br>1<br>1      | เชียงใหม่<br>เชียงใหม่<br>เชียงใหม่<br>เชียงใหม่<br>เชียงใหม่              | กระทรวงสาธารณสุข<br>กระทรวงสาธารณสุข<br>กระทรวงสาธารณสุข<br>กระทรวงสาธารณสุข<br>กระทรวงสาธารณสุข                     | 0.00<br>0.00<br>93.75<br>0.00<br>0.00         | 0.00<br>0.00<br>0.00<br>0.00<br>0.00         | 60.00<br>0.00<br>0.00<br>0.00<br>0.00         | 97.92<br>0.00<br>0.00<br>0.00<br>0.00         | 0.00<br>0.00<br>0.00<br>0.00<br>0.00         | 0.00<br>0.00<br>0.00<br>0.00<br>0.00         | 0.00<br>0.00<br>80.00<br>0.00<br>79.00        | 0.00<br>0.00<br>0.00<br>0.00<br>0.00         | 97.92<br>0.00<br>0.00<br>0.00<br>0.00         | 0.00<br>0.00<br>0.00<br>0.00<br>0.00         | 0.0<br>0.0<br>0.0<br>0.0        |
| 4<br>5<br>6<br>7<br>8 |                     |            | 1<br>1<br>1<br>1<br>1<br>1<br>1 | เชียงใหม่<br>เชียงใหม่<br>เชียงใหม่<br>เชียงใหม่<br>เชียงใหม่<br>เชียงใหม่ | กระทรวงสาธารณสุข<br>กระทรวงสาธารณสุข<br>กระทรวงสาธารณสุข<br>กระทรวงสาธารณสุข<br>กระทรวงสาธารณสุข<br>กระทรวงสาธารณสุข | 0.00<br>0.00<br>93.75<br>0.00<br>0.00<br>0.00 | 0.00<br>0.00<br>0.00<br>0.00<br>0.00<br>0.00 | 60.00<br>0.00<br>0.00<br>0.00<br>0.00<br>0.00 | 97.92<br>0.00<br>0.00<br>0.00<br>0.00<br>0.00 | 0.00<br>0.00<br>0.00<br>0.00<br>0.00<br>0.00 | 0.00<br>0.00<br>0.00<br>0.00<br>0.00<br>0.00 | 0.00<br>0.00<br>0.00<br>0.00<br>79.00<br>0.00 | 0.00<br>0.00<br>0.00<br>0.00<br>0.00<br>0.00 | 97.92<br>0.00<br>0.00<br>0.00<br>0.00<br>0.00 | 0.00<br>0.00<br>0.00<br>0.00<br>0.00<br>0.00 | 0.0<br>0.0<br>0.0<br>0.0<br>0.0 |

🛞 ระบบประเมินมาตรฐานระบบบริการสุขภา

รูปที่ ๒๑ หน้าจอแสดงข้อมูลรายงานแสดงภาพรวมของสถานพยาบาล

๑.๔.๖ ส่วนของการสรุปผลรวม (โดยคณะกรรมการ) เมื่อคลิกที่ รายงานย้อนหลังปี ๖๓ จะแสดง หน้าจอข้อมูลรายงานย้อนหลังปี ๖๓

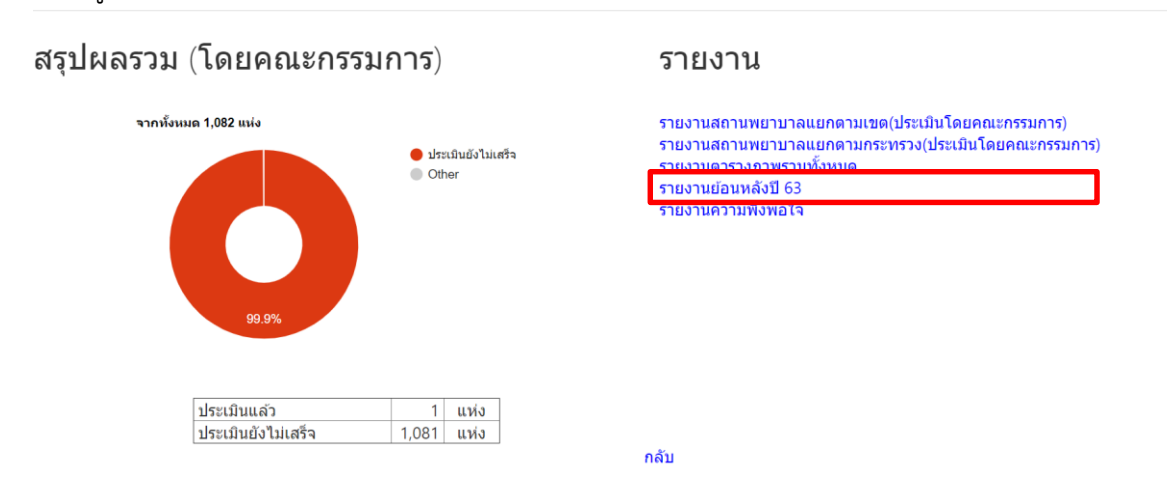

รูปที่ ๒๒ หน้าจอแสดงรายงานสรุปผลประเมินระบบประเมินระบบบริการสุขภาพ

**Q**, ออกจากระ

🔩 ออกจากระบบ

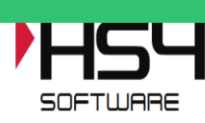

🛞 ระบบประเมินมาดรฐานระบบบริการสุขภาพ

ระบบประเมินมาตรฐานระบบบริการสุขภาพ

|       |            |            |          |                  |     |           |           |           |           |           |           |           |          | ส        | งออก Excel |
|-------|------------|------------|----------|------------------|-----|-----------|-----------|-----------|-----------|-----------|-----------|-----------|----------|----------|------------|
|       |            |            |          |                  |     |           |           |           |           |           |           |           |          |          | กลับ       |
| ลำดับ | รหัส 9หลัก | สถานพยาบาล | จังหวัด  | กระทรวง          | เขต | ด้านที่ 1 | ด้านที่ 2 | ด้านที่ 3 | ด้านที่ 4 | ด้านที่ 5 | ด้านที่ 6 | ด้านที่ 7 | ระดับ 63 | ระดับ 62 | ระดับ 61   |
| 1     |            |            | เชียงราย | กระทรวงสาธารณสุข | 1   | 0         | 0         | 0         | 0         | 0         | 0         | 0         |          |          | คุณภาพ     |
| 2     |            |            | เชียงราย | กระทรวงสาธารณสุข | 1   | 0         | 0         | 0         | 0         | 0         | 0         | 0         |          | คุณภาพ   |            |
| 3     |            |            | เชียงราย | กระทรวงสาธารณสุข | 1   | 0         | 0         | 0         | 0         | 0         | 0         | 0         |          | คุณภาพ   |            |
| 4     |            |            | เชียงราย | กระทรวงสาธารณสุข | 1   | 0         | 0         | 0         | 0         | 0         | 0         | 0         |          | คุณภาพ   |            |
| 5     |            |            | เชียงราย | กระทรวงสาธารณสุข | 1   | 0         | 0         | 0         | 0         | 0         | 0         | 0         |          |          | คุณภาพ     |
| 6     |            |            | เชียงราย | กระทรวงสาธารณสุข | 1   | 97.5      | 95.06     | 88.27     | 93.21     | 91.31     | 85.83     | 88        | คุณภาพ   |          |            |
| 7     |            |            | เชียงราย | กระทรวงสาธารณสุข | 1   | 0         | 0         | 0         | 0         | 0         | 0         | 0         |          |          | คุณภาพ     |
| 8     |            |            | เชียงราย | กระทรวงสาธารณสุข | 1   | 93.75     | 88.21     | 85.77     | 94.17     | 87.31     | 89.17     | 90        | คุณภาพ   |          |            |
| 9     |            |            | เชียงราย | กระทรวงสาธารณสุข | 1   | 0         | 0         | 0         | 0         | 0         | 0         | 0         |          | คุณภาพ   |            |
| 10    |            |            | เชียงราย | กระทรวงสาธารณสุข | 1   | 92.5      | 87.62     | 90.51     | 90.24     | 85.24     | 92.92     | 86        | คุณภาพ   |          |            |
| 11    |            |            | เชียงราย | กระทรวงสาธารณสุข | 1   | 93.33     | 85.52     | 87.18     | 87.02     | 87.26     | 92.5      | 92        | คุณภาพ   |          |            |
| 12    |            |            | เชียงราย | กระทรวงสาธารณสุข | 1   | 86.67     | 87.87     | 87.08     | 93.81     | 94.64     | 88.75     | 86        | คุณภาพ   |          |            |
| 13    |            |            | เชียงราย | กระทรวงสาธารณสุข | 1   | 79.58     | 83.39     | 59.94     | 54.58     | 93.81     | 72.5      | 48        | พื้นฐาน  |          |            |

รูปที่ ๒๓ หน้าจอแสดงข้อมูลรายงานย้อนหลังปี ๖๓

๑.๔.๗ ส่วนของการสรุปผลรวม (โดยคณะกรรมการ) เมื่อคลิกที่ รายงานความพึงพอใจ จะแสดง จำนวนผู้ที่ประเมินความพึงพอใจและรายงานผลการประเมินความพึงพอใจ

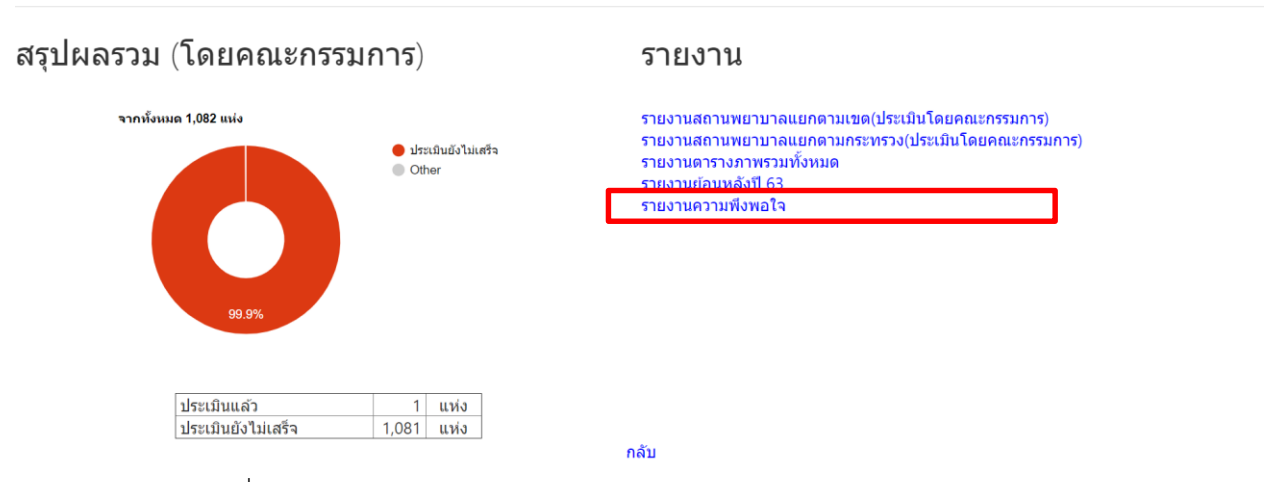

รูปที่ ๒๔ หน้าจอแสดงรายงานสรุปผลประเมินระบบประเมินระบบบริการสุขภาพ

13

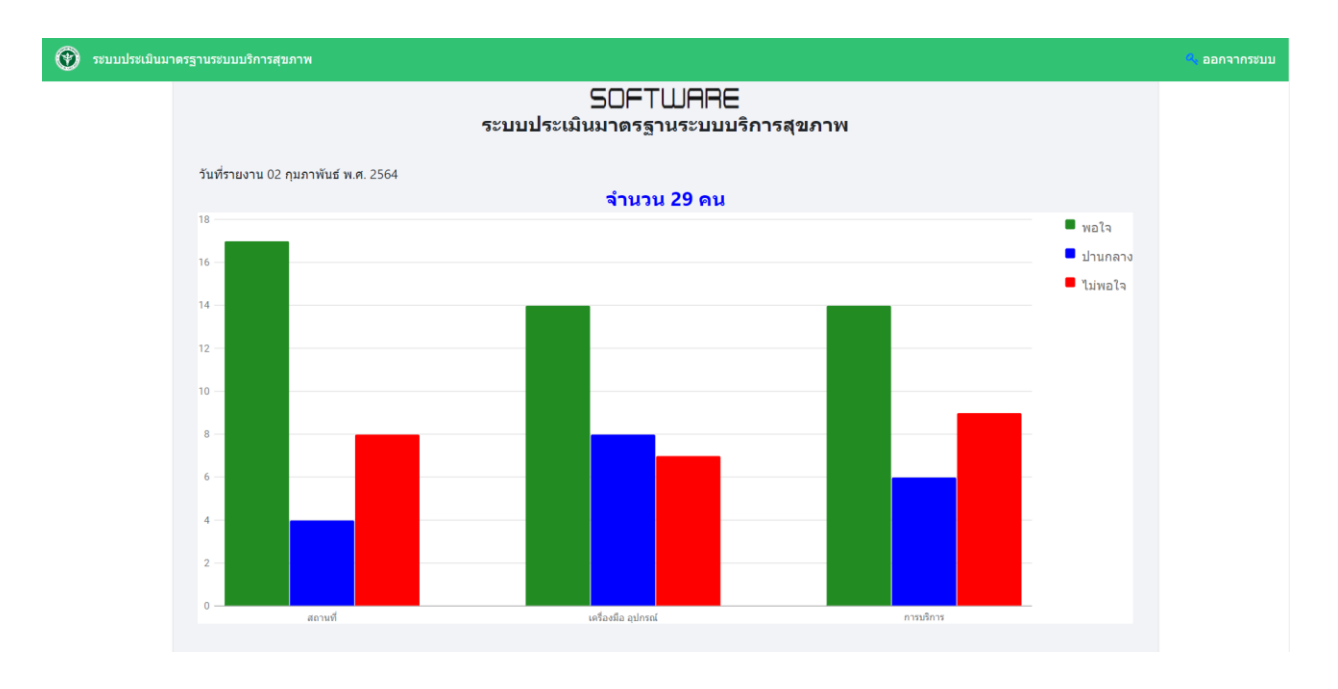

รูปที่ ๒๕ หน้าจอแสดงรายงานความพึงพอใจ

๑.๕ เมื่อคลิกที่เมนู เพิ่มเจ้าหน้าที่กอง จะแสดงหน้าจอรายชื่อเจ้าหน้าที่ ประกอบไปด้วย ดังนี้

- (๑) เพิ่มเจ้าหน้าที่กอง
- (๒) แก้ไขข้อมูลเจ้าหน้าที่กอง
- (๓) ลบเจ้าหน้าที่กอง

| ) | ระบบประเมินมาตรฐานระบบบริการสุขภาพ         |                    |                                                         |                                    |                   |                              | 🔩 ออกจาก: |
|---|--------------------------------------------|--------------------|---------------------------------------------------------|------------------------------------|-------------------|------------------------------|-----------|
|   |                                            |                    |                                                         |                                    |                   |                              |           |
|   |                                            |                    |                                                         |                                    |                   |                              |           |
|   |                                            |                    |                                                         |                                    |                   |                              |           |
|   |                                            |                    |                                                         |                                    |                   |                              |           |
|   |                                            |                    |                                                         |                                    |                   |                              |           |
|   |                                            |                    |                                                         |                                    |                   |                              |           |
|   |                                            |                    | SOFTWARE                                                |                                    |                   |                              |           |
|   |                                            |                    |                                                         |                                    |                   |                              |           |
|   |                                            |                    | ระบบบระเมนมาดรฐานระบบบรกา                               | เรสุขภาพ                           |                   |                              |           |
|   | 1911                                       |                    | ระบบบระเมนมาดรฐานระบบบรกา                               | เรสุขภาพ                           |                   | กลับ                         |           |
|   | เพิ่ม<br>ลำนับ 1 user ame                  | password           | ระบบบระเมนมาดรฐานระบบบรกา<br>ชื่อ - สกุล                | เรสุขภาพ<br>เขต                    | สิทธิ์            | กลับ<br>แก้ใช ลบ             |           |
|   | เพิ่ม<br>ลำ <b>บับ 1 usertame</b><br>1 med | password<br>hed001 | ระบบบระเมนมาตรฐานระบบบรกา<br>ชื่อ - สกุล<br>กองสุขศึกษา | <b>เรสุขภาพ</b><br>เขด<br>ส่วนกลาง | สีทธิ์<br>กอง/สบส | กลับ<br>แก้ไว้ ลบ<br>2 / × 3 |           |

กลับ

รูปที่ ๒๖ หน้าจอแสดงข้อมูลรายชื่อเจ้าหน้าที่กอง

๑.๖ เมื่อคลิกที่เมนู เพิ่มติดต่อประสานงาน สบส จะแสดงหน้าจอรายชื่อเขตบริการสุขภาพและ เมื่อคลิกที่ เขตบริการสุขภาพจะแสดงหน้าจอในการเพิ่มข้อมูลเจ้าหน้าที่ของเขตบริการสุขภาพ ดังนี้

| Ð | บบประเมินมาตรฐานระบบบริการสุขภาพ     | 🔍 ออกจากระบบ |
|---|--------------------------------------|--------------|
|   |                                      |              |
|   | ระบบประเมินมาตรฐานระบบบริการสุขภาพ   |              |
|   | ชื่อ : กองสุขตึกษา สถานะสิทธิ์ : กอง |              |
|   | เขณเร็กระสุขณฑสุขณฑส์                |              |
|   | เขตบริการสุขภาพสุขภาพที่ 1           |              |
|   | เบตบริการสุบภาพที่ 2                 |              |
|   | เขตบริการสุขภาพสุขภาพที่ 3           |              |
|   | เขตบริการสุขภาพสุขภาพที่ 4           |              |
|   | เขตบริการสุขภาพเชื่ 5                |              |
|   | เขตบริการสุขภาพเสีย                  |              |
|   | เขตบริการสุขภาพสุขภาพที่ 7           |              |
|   | เขตบริการสุขภาพสุขภาพที่ 8           |              |
|   | เนตบริการสนภาพสังกาพที่ 9            |              |

## รูปที่ ๒๗ หน้าจอแสดงข้อมูลรายชื่อเขตบริการสุขภาพ

| 🕐 ระบบประเมินมา | ครฐานระบบบริการสุขภาพ                                       |                                                |                                                                               |                         |                   | 🔍 ออกจากระบบ |
|-----------------|-------------------------------------------------------------|------------------------------------------------|-------------------------------------------------------------------------------|-------------------------|-------------------|--------------|
|                 |                                                             | 5~1                                            | SOFTWA                                                                        |                         |                   |              |
|                 | ชื่อ : กองสุขศึกษา                                          | 00 <b>•</b>                                    | เขตบริการสุขภาพ                                                               | ม <sub>ี</sub><br>ขที่1 | สถานะสิทธิ์ : กอง |              |
|                 | × ∿ @ @ @   ← ~<br>B I <del>S</del>   I <sub>x</sub>   ≔ ≔  | ▶   疁 -   ☎ ඥ   ■   ⊑  <br>佳 班   ୨୨   Styles - | $\blacksquare \equiv \Omega   \Im   \Theta \text{ Source}  $ Format $\cdot$ ? |                         |                   |              |
|                 | ผู้ประสานงานเขตบริการสุขภา<br>ด้านที่ 1 ด้านการบริหารจัดการ | พที่ 1                                         |                                                                               |                         | <u>^</u>          |              |
|                 | 1 มาย<br>2 มาย                                              | ต่าแหน่ง<br>ต่าแหน่ง                           | เบอร์<br>เบอร์                                                                |                         |                   |              |
|                 | ด้านที่ 2 ด้านการบริการสุขภาง<br>1 นาย                      | N<br>ตำแหน่ง                                   | เบอร์                                                                         |                         |                   |              |
|                 | 2 นาย                                                       | ตำแหน่ง                                        | เบอร์                                                                         |                         |                   |              |
|                 | ด้านที่ 3 เกณฑ์การประเมินด้า<br>1 นาย                       | นอาคาร สถานที่และสิ่งอำนวยคว<br>ต่าแหน่ง       | ามสะดวก<br>เบอร์                                                              |                         |                   |              |

รูปที่ ๒๘ หน้าจอเพิ่มเจ้าหน้าที่เขตบริการสุขภาพ

## ๑.๗ ออกจากระบบ คลิกที่ออกจากระบบด้านขวามือจะออกจากระบบ

| 🕐 ระบบประเมินมาดรฐานระบบบริการสุขภาพ | 🔍 ออกจากระบบ             |
|--------------------------------------|--------------------------|
|                                      |                          |
|                                      |                          |
|                                      | 454                      |
| S                                    | OFTWARE                  |
| ระบบประเมินม                         | าตรฐานระบบบริการสุขภาพ   |
| ชื่อ - กองสุขศึกษา                   | สถาบะสิทธิ์ : กอง        |
| สถานพยาบาลระดับเขต                   | รายงาน                   |
| เพิ่มเจ้าหน้าที่กอง                  | เพิ่มติดต่อประสานงาน สบส |

รูปที่ ๒๙ หน้าจอออกจากระบบ